## Print Labels from LCL Web

- 1. Open LCL Web
- 2. Click on Reports / Export

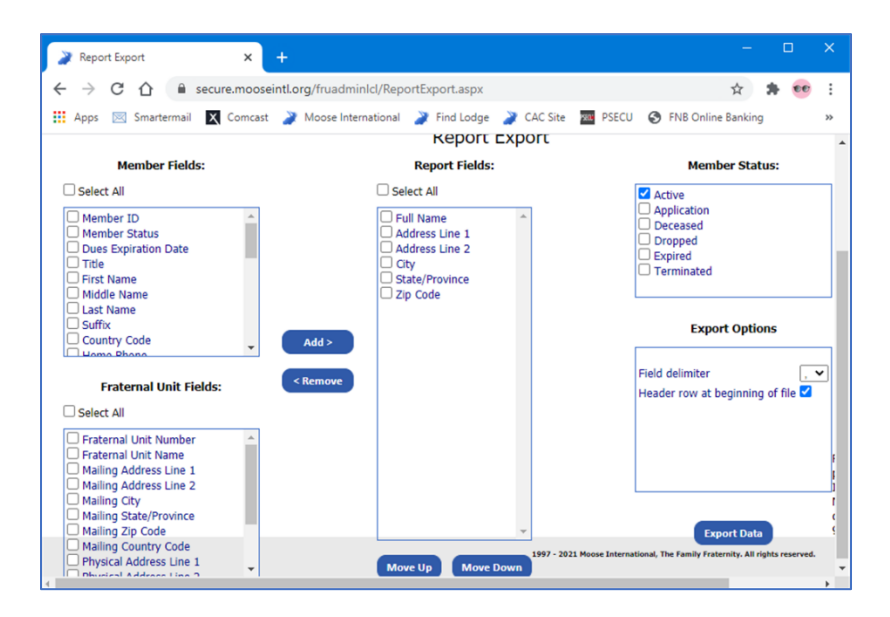

- In the <u>Member Fields</u> box: <u>click</u> the fields needed for Addresses Full Name, Address 1, Address 2, City, State, Zip Code
- 4. Click Add to add it to the Reports Field
- 5. In the Member Status box, select Active
- 6. Click *Export Data* Button
- 7. The exported file will appear in the bottom left corner of the screen as a csv file.

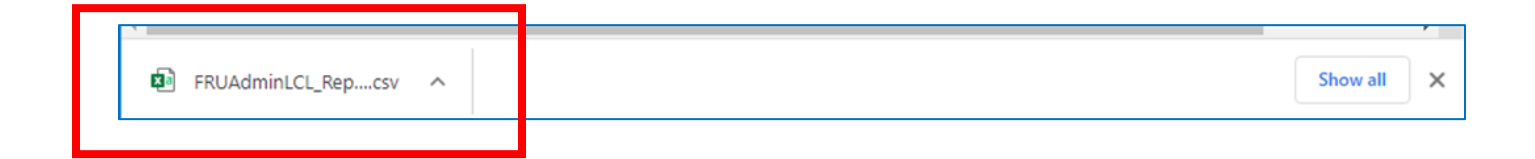

8. <u>*Click*</u> on the csv file to open the exported data in Excel – widen the columns to make it readable.

- 9. <u>Save</u> the file as an Excel file somewhere you will find it easily preferably the Desktop.
- 10. Open a New Word Document
- 11. Click on Mailings on the Menu bar
- 12. Click the drop-down on Start Mail Merge
- 13. Click on *Labels*

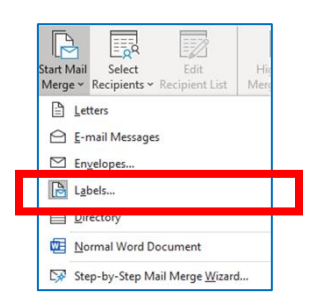

 In the Label Options box, <u>select</u> the correct label number that you are using. (Most Mailing labels are Avery 5160 – 1" x 2.63")

| Label Options                                                                                                    | ? ×                                                                            |
|----------------------------------------------------------------------------------------------------|--------------------------------------------------------------------------------|
| Printer information<br>© Continuous-feed printers<br>© Page printers Iray: Default tray v<br>Label information<br>Label yendors: Avery US Letter v<br>Find updates on Office com |                                                                                |
| Product number:                                                                                                    | Label information                                                              |
| S160 Address Labels<br>S161 Address Labels<br>S162 Address Labels<br>S163 Shipping Labels<br>S164 Shipping Labels<br>S165 Full-Sheet Shipping Labels                             | Type: Address Labels     Height: 1'     Width: 2.63'     Page size: 8.5' × 11' |
| Details New Label Delete                                                                                                    | OK Cancel                                                                      |

- 15. Click <u>OK</u>
- 16. Click the drop-down arrow next to Select Recipients
- 17. Click on Use an Existing List

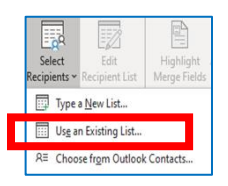

18. In the <u>Select Data Source</u> box, navigate to where the list is saved.

| nize  New folder  Name Date modified Type Quick access Desktop Documents Documents Documents Documents Diftures Diftures | → × ↑ 🗖 > This l                                                                        | PC > Desktop                                                                     | 5 v |                                                          | ktop                   |
|----------------------------------------------------------------------------------------------------|-----------------------------------------------------------------------------------------|----------------------------------------------------------------------------------|-----|----------------------------------------------------------|------------------------|
| Quick access     Name     Date modified     Type       Quick access     Description     Zill/2021 1:17 PM     Microsoft Word       Downloads     Mail Merge     2/11/2021 1:17 PM     Microsoft Excel       Downloads     Mail Merge     2/11/2021 1:17 PM     Microsoft Excel       Downloads     Pictures     Microsoft Excel     Microsoft Excel       2020,2021 MV     Sample Stmt of Accnt     2/11/2021 4:28 PM     Microsoft Excel       Videos     Microsoft Word     New Source     >                                                                                                    | anize 👻 New folder                                                                      |                                                                                  |     |                                                          | : • 🔟 🕐                |
| Downloads      #     Mail Merge     2/11/2021 7:10 PM     Microsoft Excel     Documents #     Pictures #     202_0201 MV     Misic     Online Dues QB     Vides Microsoft Word OneDrive        New Source                                                                                                    | Quick access                                                                            | Name                                                                             | 2   | 0ate modified<br>//11/2021 1:17 PM                       | Type<br>Microsoft Word |
| Microsoft Word OneDrive v < New Source                                                                                                    | Downloads<br>Documents<br>Pictures<br>2020_2021 MY<br>Music<br>Online Dues QB<br>Videos | Mail Merge     Join Color Provided The State of Accent     Sample Stmt of Accent | 2   | /11/2021 7:10 PM<br>/11/2021 0:47 PM<br>/11/2021 4:28 PM | Microsoft Excel        |
| File name: Mail Merge                                                                                                    | Microsoft Word                                                                          | New Source                                                                       |     |                                                          | >                      |

- 19. <u>Click</u> on the document you will be using
- 20. Click Open a Select Table box will appear

| Select Table               |             |                                  |                      | ?          | ×            |
|----------------------------|-------------|----------------------------------|----------------------|------------|--------------|
| Name<br>IIII 'Mail MergeS' | Description | Modified<br>2/11/2021 7:10:28 PM | Created<br>2/11/2021 | 7:10:28 PM | Type<br>TABL |
| ٢                          |             | r                                | 01                   | 1 6-       | >            |

- 21. Highlight the spreadsheet that will be used for the mail merge, then click OK
- 22. Your document will appear as shown below:

| AutoSa<br>File | ave 👓 🗄 9~<br>Home Insert Draw I | ి శ్రీ × ြి ≂ Document2 ౪<br>Design Layout References Mailings Re                | Cindy Schilling 🛞 🖽                          | ayout 🖻                       | ×    |
|----------------|----------------------------------|----------------------------------------------------------------------------------|----------------------------------------------|-------------------------------|------|
| Create         | Start Mail Merge ~               | Highlight<br>Highlight<br>Merge Fields Insert Merge Field Virite & Insert Fields | ABC<br>Preview<br>Results<br>Preview Results | Finish &<br>Merge ~<br>Finish | î    |
| I              |                                  | «Next Record»                                                                    | «Next Record»                                |                               |      |
| «Next          | t Record»                        | «Next Record»                                                                    | «Next Record»                                |                               |      |
| «Next          | t Record»                        | «Next Record»                                                                    | «Next Record»                                |                               |      |
| «Next          | t Record»                        | «Next Record»                                                                    | «Next Record»                                |                               |      |
| age 1 of       | 1 58 words [7]                   | (P) F                                                                            | ocus III 🖬 🖬 –                               |                               | 100% |

- 23. <u>Enter</u> merged fields into the first blank field at the top left corner of your Word Document.
- 24. Click on the *Insert Merge Field* drop-down arrow. You will see the list of fields from your spreadsheet.

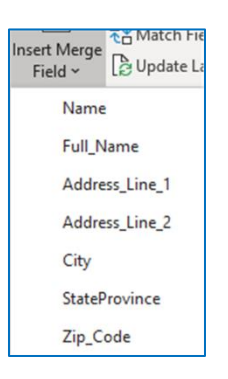

- 25. Make sure your cursor is in the first space of the blank label. Click on *Full Name* from the drop-down box.
- 26. Press <u>Enter</u> to go to the next line. Click on the drop-down from Insert Merge Field and click on <u>Address Line 1</u>
- 27. Press <u>Enter</u> to go to the next line. Click on the drop-down from Insert Merge Field and click on <u>Address Line 2</u>
- 28. Press *Enter*. Click on the drop-down from Insert Merge Field and click on *City*
- 29. <u>Type</u> a comma and then add a space Click on the drop-down from Insert Merge Field and click on <u>State</u>
- 30. <u>Add</u> two spaces Click on the drop-down from Insert Merge Field and click on <u>Zip</u> <u>Code</u>
- 31. Click on the Update Labels button

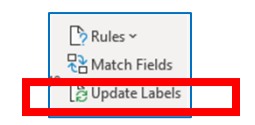

32. All labels in your document will update with the merge fields.

| «Full_Name»              | «Next Record» «Full_Name» | «Next Record» «Full_Name» |
|--------------------------|---------------------------|---------------------------|
| «Address_Line_1»         | «Address_Line_1»          | «Address_Line_1»          |
| «Address_Line_2»         | «Address_Line_2»          | «Address_Line_2»          |
| «City», «StateProvince»  | «City», «StateProvince»   | «City», «StateProvince»   |
| «Zip_Code»               | «Zip_Code»                | «Zip_Code»                |
| «Next Record»«Full_Name» | «Next Record»«Full_Name»  | «Next Record» «Full_Name» |
| «Address_Line_1»         | «Address_Line_1»          | «Address_Line_1»          |
| «Address_Line_2»         | «Address_Line_2»          | «Address_Line_2»          |
| «City», «StateProvince»  | «City», «StateProvince»   | «City», «StateProvince»   |
| «Zip_Code»               | «Zip_Code»                | «Zip_Code»                |

33. Click on the <u>ABC Preview Results</u> tab – the labels will show names and addresses.

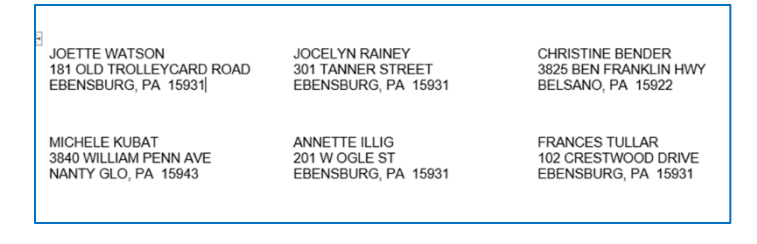

- 34. You are now ready to print the labels. Click on the *<u>Finish and Merge</u>* drop-down arrow.
- 35. Click on *Print Documents*. A merge to printer box will appear.

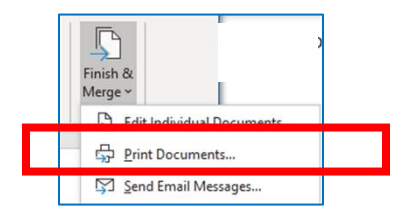

36. In the Merge to Printer dialog box, select <u>All</u> then click <u>OK</u>

| Merge to Printer                           |             | ×    |
|--------------------------------------------|-------------|------|
| Print records   All  Current record  From: | <u>I</u> o: |      |
| ОК                                         | Ca          | ncel |

37. In the Print dialog box, <u>select</u> your printer – click <u>OK</u> – Make sure your labels are in the printer.

| Printer                                                                                                  |                                                                                                    |                      |                   |               |                   |                               |
|----------------------------------------------------------------------------------------------------|----------------------------------------------------------------------------------------------------|----------------------|-------------------|---------------|-------------------|-------------------------------|
| Name:                                                                                                    | Microsoft Print to                                                                                                    | PDF                  |                   | ~             | Propert           | ies                           |
| Status:<br>Type:<br>Where:<br>Comment:                                                                   | Idle<br>Microsoft Print To PDF<br>PORTPROMPT:                                                                                                    |                      |                   |               | Fin <u>d</u> Prin | ter<br>file<br>duple <u>x</u> |
| Page range                                                                                               | 8                                                                                                    |                      | Copies            |               |                   |                               |
| All     Curren     Pages:     Type p     ranges     from tl     sectior     p1s1, p                      | t page Selection<br>age numbers and/or page<br>separated by commas coun<br>ne start of the document or<br>n. For example, type 1, 3, 5–1<br>152, p153–p883                                    | ting<br>the<br>12 or | Number of copies: | I de la colla | <b>e</b>          |                               |
| All     Curren     Pages:     Type p     rangess     from tl     section     p1s1, p  Print what:        | t page Selection<br>age numbers and/or page<br>separated by commas count<br>ne start of the document or<br>n. For example, type 1, 3, 5–1<br>1152, p113–p863<br>Document                      | ting<br>the<br>12 or | Number of gopies: | Colla         | \$                |                               |
| All     Curren     Pages:     Type p     ranges     from til     sectior     p1s1, p  Print what: Print: | t page Selection<br>age numbers and/or page<br>separated by commas coun<br>he start of the document or<br>h. For example, type 1, 3, 5–1<br>1122, p133–p833<br>Document<br>All pages in range | ting<br>the<br>i2 or | Number of copies: | Colla         | ÷.                | ×                             |